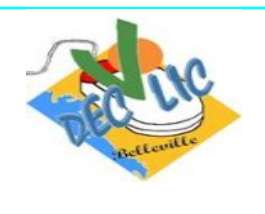

# Mettre un moteur de recherche ou un site en page d'accueil

## 1 - Définir la page d'accueil (méthode 1)

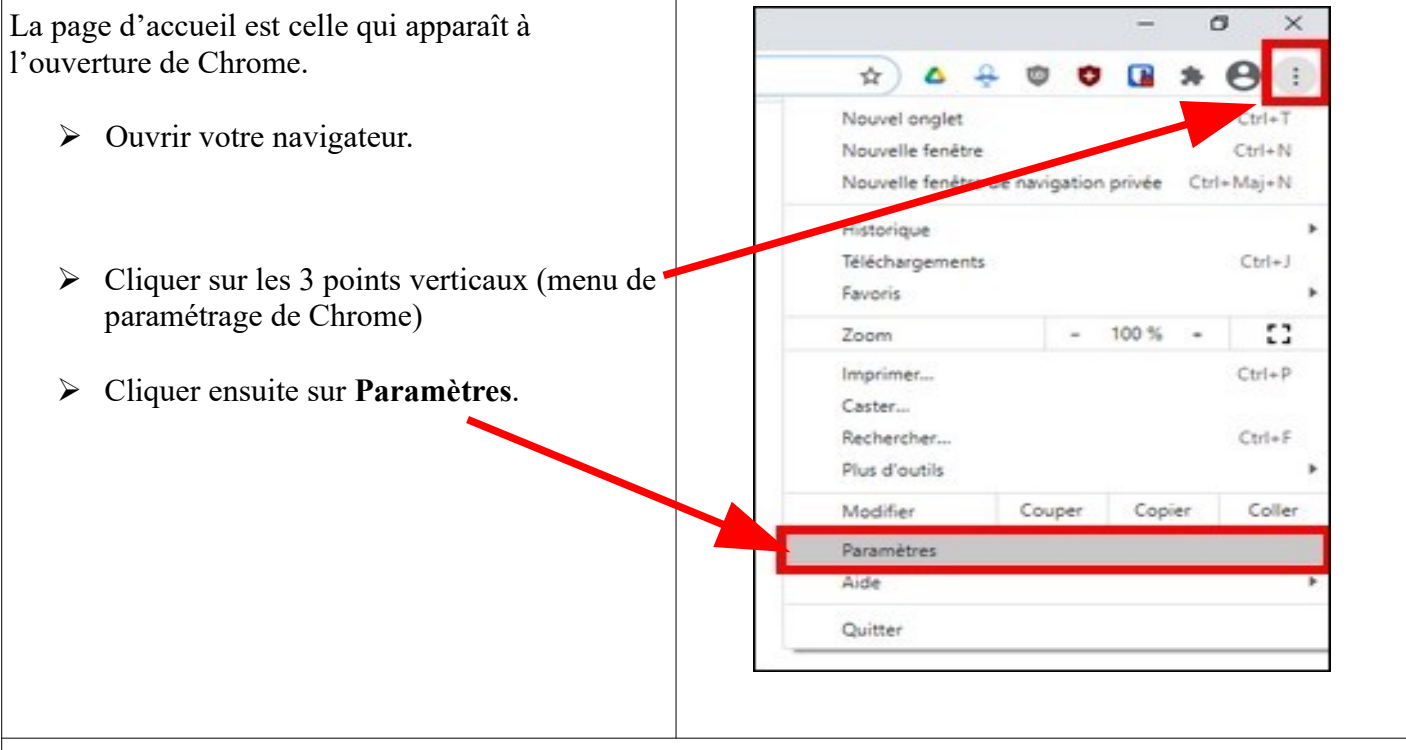

### L'onglet Paramètres s'ouvre.

Dans la liste affichée sous **Paramètres**, vous cliquez sur **Apparence**. Dans cette partie, vous activez le bouton **Accueil**.

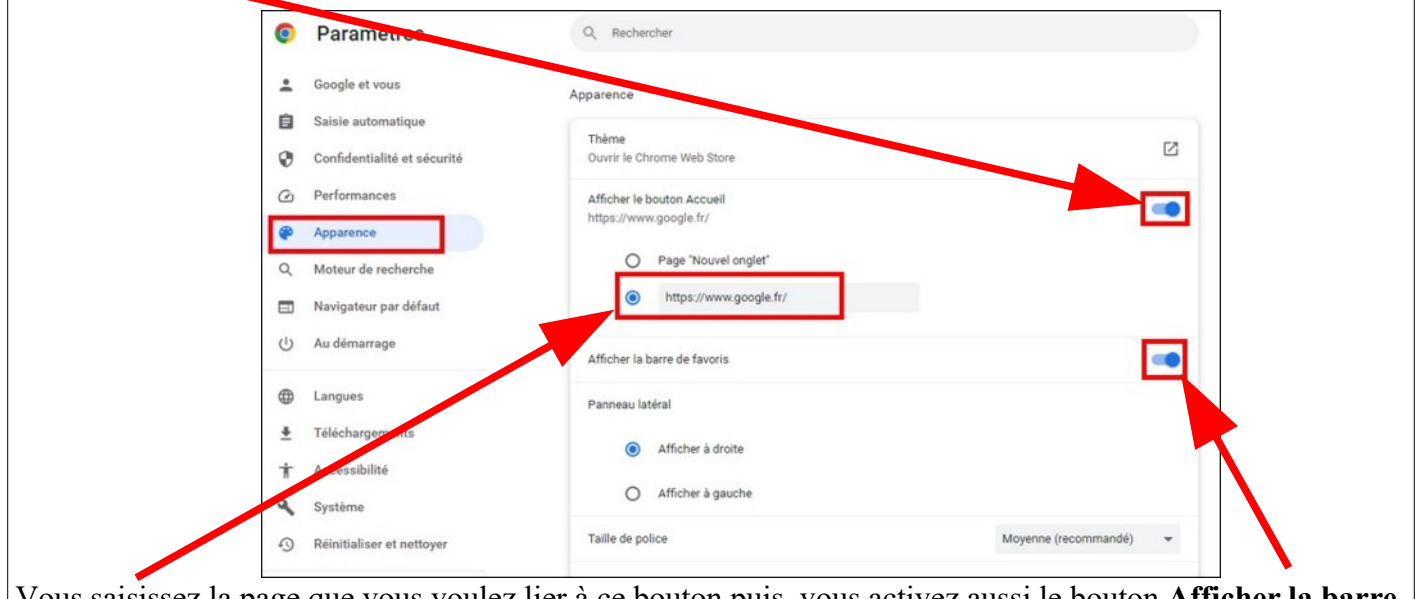

Vous saisissez la page que vous voulez lier à ce bouton puis, vous activez aussi le bouton Afficher la barre de favoris.

Vous recherchez ensuite la partie Au démarrage.

Vous pouvez laissez par défaut sur **Ouvrir la page Nouvel onglet** ou bien choisir d'**Ouvrir une page ou un ensemble de pages spécifiques** 

Vous pouvez saisir la même page que celle liée au bouton **Accueil** (google.fr) ou bien mettre une autre page.

| Ouvrir la page "Nouvel onglet"                                          |   |
|-------------------------------------------------------------------------|---|
| Reprendre où vous avez arrêté                                           |   |
| <ul> <li>Ouvrir une page ou un ensemble de pages spécifiques</li> </ul> |   |
| G Google<br>http://www.google.fr/                                       | 1 |
| Ajouter une page                                                        |   |
| Utiliser les pages actuelles                                            |   |

# 2 - Définir la page d'accueil (méthode 2)

Dans la barre d'adresse de votre **navigateur Chrome**, vous tapez **google.fr** puis sur la touche Entrée. Ensuite :

- vous cliquez sur l'icône devant l'adresse de Google,
- vous la faites glisser sur le bouton « Accueil » puis vous relâchez,
- Un message vous confirme que votre page d'accueil a été définie.

| G Google         |                | ×          | +            |        |  |  |
|------------------|----------------|------------|--------------|--------|--|--|
| ← → C 🙆          | <b>-@</b> goog | gle.fr     |              |        |  |  |
| Applications Vot | e page d'ac    | cueil a ét | é définie. A | nnuler |  |  |
|                  |                |            |              |        |  |  |
|                  |                |            |              |        |  |  |
|                  |                |            |              |        |  |  |
|                  |                |            |              |        |  |  |
|                  |                |            |              |        |  |  |
|                  |                |            |              |        |  |  |
|                  |                |            |              |        |  |  |
|                  |                |            |              |        |  |  |

## 3 - Ajouter le module complémentaire uBlock Origin

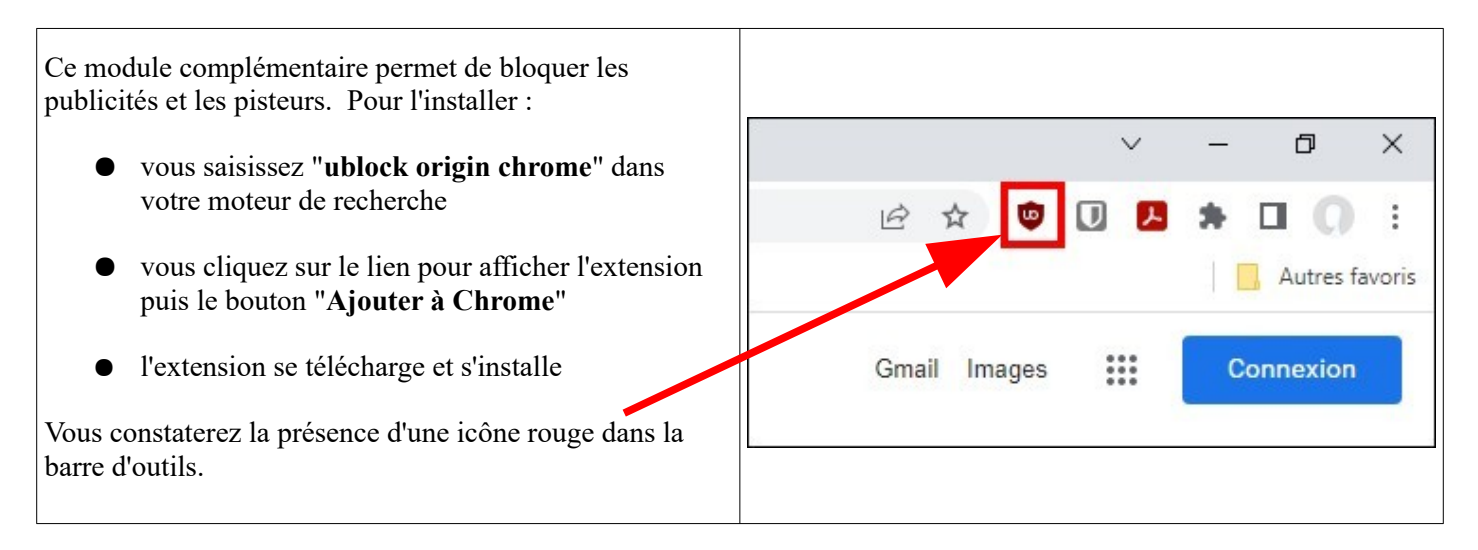